## ISTRUZIONI PER VOTARE I PROGETTI DEL BILANCIO PARTECIPATIVO

1) Accedere alla pagina istituzionale del sito del Comune di Caltanissetta

https://www.comune.caltanissetta.it/

- 2) Scorrere nella pagina fino a: "UTILITA""
- 3) Scorrere in fondo a destra fino alla voce in verde chiaro "Bilancio partecipativo"
- 4) Fare click sulla voce "Bilancio partecipativo"
- 5) Si può accedere ed effettuare la votazione, solo dopo essersi registrati. Per registrarsi è necessario indicare il proprio numero di Carta di identità e una mail personale.
- 6) La registrazione deve essere completata entro 24 ore tramite la e-mail ricevuta al proprio indirizzo (controllare anche nella casella spam)
- 7) Dopo aver completato la registrazione, fare click sulla voce "Accedi" sotto la voce "Login"
- 8) Inserire il nome utente (e-mail personale) e la password inserita in fase di registrazione
- 9) A questo punto sarà possibile consultare i progetti selezionati ( che d'altronde sono consultabili anche facendo click nella Fase 5) ed esprimere il proprio voto per un solo progetto.